## **GESTION ADWEB ou PORTAIL UTILISATEUR**

Si un élève ou un membre du personnel oublie son mot de passe, la secrétaire d'école doit en faire la réinitialisation.

Procédure :

- Se rendre sur la page suivante Boîte à outils du SharePoint https://cssamares.sharepoint.com/Pages/BoiteOutils.aspx
- Entrer son code d'utilisateur et son mot de passe
- Faire une sélection de la catégorie du personnel pour qui changer le mot de passe

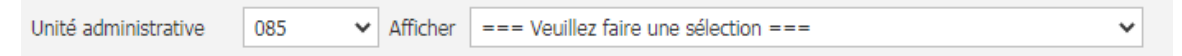

- 1 Se positionner sur l'élève
- 2 Choisir une catégorie de mot de passe
- 3 Cliquer sur modifier
- Vous obtiendrez un résultat qui indique que le mot de passe a été changé

| Unité administrative                                                                       | 085 V Affic              | ner Groupe 085-301-T2020    | ) (3e année)                            | *                                                 |
|--------------------------------------------------------------------------------------------|--------------------------|-----------------------------|-----------------------------------------|---------------------------------------------------|
| Code réseau C                                                                              | ¢ Id                     | entification o              | <sup>♦</sup> Titre ©                    | \$                                                |
| E0969527                                                                                   | William Sénéchal         |                             | Élève                                   | WILLIAM0755@cssamares.qc.ca                       |
| E0969667                                                                                   | Karl-Olivier Marcil      |                             | Élève                                   | KARL-OLIVIER0001@cssamares.qc.ca                  |
| E0974238                                                                                   | Maély Bouchard St-Pierre |                             | Élève                                   | MAELY0032@cssamares.qc.ca                         |
| E0974246                                                                                   | Samuel De Grandpré       |                             | Élève                                   | SAMUEL1291@cssamares.qc.ca                        |
| E0974253                                                                                   | William Olivier          |                             | Élève                                   | WILLIAM0757@cssamares.qc.ca                       |
| E0977223                                                                                   | Arnaud Ricard            |                             | Élève                                   | ARNAUD0045@cssamares.qc.ca                        |
| E0978577                                                                                   | Élie St-Cyr              |                             | Élève                                   | ELIE0065@cssamares.qc.ca                          |
| E0979005                                                                                   | Rafaël Lapointe          |                             | Élève                                   | RAFAEL0028@cssamares.qc.ca                        |
| E0979534                                                                                   | Alexa Ducharme           |                             | Élève                                   | ALEXA0013@cssamares.qc.ca                         |
| E0981548                                                                                   | Jacob Brière             |                             | Élève                                   | JACOB0294@cssamares.qc.ca                         |
| E0981555                                                                                   | William Pilon            |                             | Élève                                   | WILLIAM0763@cssamares.qc.ca                       |
| E0992255                                                                                   | Yoan Simard              |                             | Élève                                   | YOAN0073@cssamares.qc.ca                          |
| E0996561                                                                                   | Logan Rainville          |                             | Élève                                   | LOGAN0030@cssamares.qc.ca                         |
| Le mot de passe doit respecter la politique de mot de passe associée à chaque utilisateur. |                          |                             |                                         |                                                   |
|                                                                                            | 2                        | Modifier le mot de passe po | ur la date de naissance (Ex : 19750618) | *                                                 |
|                                                                                            |                          |                             |                                         |                                                   |
|                                                                                            | 3                        | Modifier                    |                                         | <u>Afficher la politique de mot de passe de l</u> |